## MOBİL UYGULAMA NUMUNE ALMA İŞLEMLERİ

| in in hadi ••   | <b>∦ @</b> ₩ 455 .il 86% 🛍 14:23                     |
|-----------------|------------------------------------------------------|
| ≡ Nun           | nune Alma                                            |
| Yibf No         |                                                      |
|                 | ARA                                                  |
|                 |                                                      |
|                 |                                                      |
|                 |                                                      |
| 🎦 🔒 haɗi \cdots | <b>≉ @</b> ₩ 455 Jil 86% <b>i</b> 14:24              |
| ≡ Nun           | nune Alma 🛛 🕐                                        |
| Dosya No        | 26                                                   |
| Vanı Denetim    | Firması                                              |
| rup: Denetini   |                                                      |
| Vergi No        | 0680252975                                           |
| Ünvan           | ANADOLU YAPI DENETİM<br>HİZMETLERİ SANAYİ VE TİCARET |
| Diğer Bilgiler  | ANONIM ŞIRKETI                                       |
| Yapı Sahibi     | UTKUM YAPI GAY. İNŞ. YAT. A.Ş.                       |
| Vani Adros      |                                                      |
| Yapi Adresi     | YAHŞİHAN/KIRIKKALE                                   |
| Pafta No        |                                                      |
| Ada No          | 1876                                                 |
|                 |                                                      |
| Müteahhit       | UTKUM YAPI GAY. İNŞ. YAT. A.Ş.                       |

| 🔒 🔒 hadi | ·· 😽 🗭 🖽 456 Juli 8      | 86% 💼 14:25 |
|----------|--------------------------|-------------|
| ÷        | Numune Bilgileri         | ø           |
|          | Kişi Bilgileri           | ^           |
| Numune   | eyi Alan<br>Devreke      |             |
| Zaniti   | Баугаксі                 |             |
|          | Günlük Numune Bilgileri  | ^           |
| Günlük 1 | Toplam Beton Miktarı(m3) |             |
| Günlük 1 | Toplam Numune Adedi      |             |
|          | Numune Bilgileri         | ^           |
| Blok     |                          |             |
|          |                          |             |
| Kat      |                          |             |
|          |                          |             |
| Kot      |                          |             |
|          |                          |             |
| Yapı Ele | emanı                    |             |
|          |                          |             |
| Numune   | е Тірі                   | _           |
| 15x15    | 5x15                     | -           |
| Numune   | e Adedi                  |             |
|          |                          |             |
| Temsil E | Ettiği Miktar            |             |
|          |                          |             |
| Şahit Nu | umune Adedi              |             |
|          |                          |             |

Mobil Uygulamaya giriş yapan e numune alacak olan kullanıcı bilgileri otomatik olarak gelir.

YİBF bazında alınacak olan günlük toplam beton miktarı ve numune adedi girilir. Örnek: Numune alınan gün ilgili yapı için toplam 100m<sup>3</sup> beton dökülecekse "Günlük Toplam Beton Miktarı"na 100 m<sup>3</sup> "Günlük Toplam Numune Adedi"ne ise bu örnek için 9 girilir.

Beton döküm işlemi yapılacak olan yapıdan alınan numunenin Blok, Kat, Kot, Yapı Elemanı, Numune Tipi girilir.

İrsaliye bazlı (ilgili beton mikserinden) alınacak olan numune adedi "Numune Adedi" alanına girilir. Mikserden alınan miktar "Temsil Ettiği Miktar" alanına girilir. Şahit numunesi alınacak ise "Şahit Numune Adedi" alanına alınacak adet girilir.

| Beton Bilgileri                                                                                                    |
|----------------------------------------------------------------------------------------------------|
| Hazır Beton Firma Bilgileri 🔨 🔨                                                                                                    |
|                                                                                                    |
| vani                                                                                                    |
| nkara Beton                                                                                                    |
| aliye No                                                                                                    |
| 3233                                                                                                    |
| Beton Bilgileri 🔨                                                                                                    |
| ton Sinifi                                                                                                    |
| tam Sicakliŭi                                                                                                    |
| ).0                                                                                                    |
| ton Sıcaklığı                                                                                                    |
| 2.0                                                                                                    |
| rinde Ölçülen Slamp                                                                                                    |
| z van Edilen Slamp                                                                                                    |
| 2                                                                                                    |
|                                                                                                    |
|                                                                                                    |
|                                                                                                    |
| Etiket Bildlieri (Numune) 👘                                                                                                    |
|                                                                                                    |
|                                                                                                    |
|                                                                                                    |
|                                                                                                    |
|                                                                                                    |
|                                                                                                    |
|                                                                                                    |
| BASLA                                                                                                    |
| BAŞLA                                                                                                    |
| BAŞLA                                                                                                    |
| BAŞLA<br>₩ * @ ₩ * 84% @ 14:30                                                                                                    |
| BAŞLA<br>* @ # 45 84% = 14:30<br>Etiket Bilgileri (Numune)                                                                                                    |
| BAŞLA<br>ه کا تا ۲۰۰۰ کا ۲۰۰۰ کا ۲۰۰۰ کا ۲۰۰۵ کا ۲۰۰۵ کا ۲<br>۲۰۰۵ کا ۲۰۰۵ کا ۲۰۰۵ کا ۲۰۰۵ کا ۲۰۰۵ کا ۲۰۰۵ کا ۲۰۰۵ کا ۲۰۰۵ کا ۲۰۰۵ کا ۲۰۰۵ کا ۲۰۰۵ کا ۲۰۰۵ کا ۲۰۰۵ کا ۲۰۰۵ کا |
| BAŞLA<br>ه الله الله الله الله الله الله الله ال                                                                                                    |
| BAŞLA<br>Med •• * @ Y2 • ••l 84% • 14:30<br>Etiket Bilgileri (Numune)<br>Han Numune Sayısı: 3<br>EPC :                                                                                                    |
| BAŞLA<br>BAŞLA<br>Med •• * @ 20 • • 84% • 14:30<br>Etiket Bilgileri (Numune)                                                                                                    |
| BAŞLA<br>BAŞLA<br>Etiket Bilgileri (Numune)                                                                                                    |

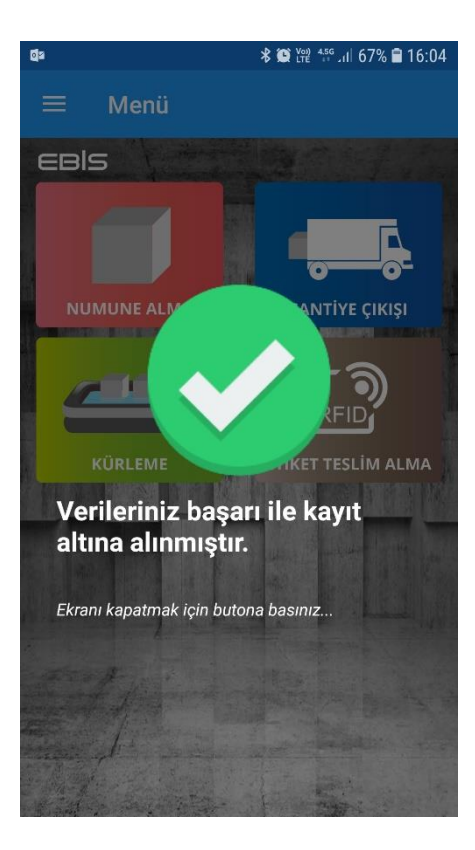

Kaydet butonuna basıldıktan sonra sisteme numuneye ait bilgiler gönderilirse başarılı mesajı döner. Herhangi bir sorun oluşursa hata ve uyarı mesajı verilmektedir.